# SEACHBODY<sup>®</sup>

# Online Coach Sign Up

Follow this tutorial when signing up new Coaches to your team. The online sign up process will take you through 4 areas: Personal Information, Special Offers, Account Information and Registration Completed

## Personal Information

| PERSONAL INFORMAT                                     | 10N $ ightarrow$ special offers $ ightarrow$ account info                         | rmation > registrat                         | TION COMPLETED                                                                   |
|-------------------------------------------------------|-----------------------------------------------------------------------------------|---------------------------------------------|----------------------------------------------------------------------------------|
| Decide to b                                           | and a work to a                                                                   | @ Caraba                                    | C HEADTALING                                                                     |
| Get started                                           | ecome a Beachdod                                                                  | y° Coach?                                   |                                                                                  |
| out started i                                         |                                                                                   | S.A.M                                       |                                                                                  |
|                                                       |                                                                                   |                                             | en and en and                                                                    |
| Start Your Own Bus                                    | iness for Just \$39.95                                                            |                                             |                                                                                  |
| ou're only moments av                                 | vay from starting your own busine                                                 | ss: one that could                          | change your life forever. Join today                                             |
| and you'll receive the B<br>our business for only s   | eachbody Coach Business Kit with<br>\$39.95!* Unlike multilevel marketin          | all the sales and n<br>g opportunities that | narketing materials you need to start<br>at require you to buy a lot of products |
| noping you can sell the                               | m to your friends and family, Beach                                               | body Revolution h                           | as no inventory requirements.                                                    |
| /ou'll receive 30 days o                              | f FREE access to Coach Business S                                                 | ervices, including a                        | personalized Web site to promote                                                 |
| our business and onlin<br>oilled just \$14.95 a mor   | ne office tools to manage your grow<br>with to the credit card you provide t      | ving business. Afte<br>oday. Cancel anyti   | er 30 days, you'll automatically be<br>me to avoid future charges.               |
| Already a Team Bea                                    | schooly Mombor?                                                                   |                                             |                                                                                  |
| Alfeady a Team bea                                    | actibody methoer :                                                                |                                             |                                                                                  |
| f you have an existing<br>ogging in, you will be re   | TeamBeachbody.com account, plea<br>eturned to this page to continue th            | ase click YES below<br>ne sign-up process   | to log in to your account. After                                                 |
|                                                       | C Van These an ensuite and will                                                   |                                             |                                                                                  |
|                                                       | Yes, I have an account and will     No. I do not have an account v                | et                                          |                                                                                  |
|                                                       | no, rao nornare an account ;                                                      |                                             |                                                                                  |
| Name and Shipping                                     | Address                                                                           |                                             |                                                                                  |
| * First Namo                                          |                                                                                   | * Last Name                                 |                                                                                  |
| First Name                                            |                                                                                   | Last Name                                   |                                                                                  |
| Company                                               |                                                                                   |                                             |                                                                                  |
| * Address                                             |                                                                                   | Apt./Suite                                  |                                                                                  |
| * City                                                |                                                                                   | * State                                     | Select a state                                                                   |
| * Zip/Postal Code                                     |                                                                                   |                                             | Note: The Beachbody business                                                     |
|                                                       |                                                                                   |                                             | U.S. residents.                                                                  |
|                                                       |                                                                                   |                                             |                                                                                  |
| Contact Information                                   | n                                                                                 |                                             |                                                                                  |
| * SSN/Tax I.D.                                        |                                                                                   | * Phone                                     |                                                                                  |
|                                                       | Note: We use Social Security Numbers to<br>process and mail your commission check | s. Gender                                   | C Male                                                                           |
| * Date of Birth                                       | Month V Day Vear V                                                                |                                             | C Female                                                                         |
|                                                       |                                                                                   | ġ.                                          |                                                                                  |
|                                                       | (2                                                                                |                                             |                                                                                  |
| Did a Coach Refer f                                   | lou:                                                                              |                                             |                                                                                  |
|                                                       | I have not been referred by a                                                     | Coach and would I                           | ike you to select one for me.                                                    |
|                                                       | I have been referred by a Coach a                                                 | and will indicate my                        | y Coach below.                                                                   |
| Screen Name                                           |                                                                                   | or                                          |                                                                                  |
| Email                                                 |                                                                                   | or                                          |                                                                                  |
| Coach I.D.#                                           |                                                                                   |                                             |                                                                                  |
|                                                       | LOOK UP COACH                                                                     |                                             |                                                                                  |
|                                                       |                                                                                   |                                             |                                                                                  |
|                                                       |                                                                                   |                                             |                                                                                  |
|                                                       |                                                                                   |                                             |                                                                                  |
| Login Information                                     |                                                                                   |                                             |                                                                                  |
| Login Information<br>Email address                    |                                                                                   |                                             |                                                                                  |
| Login Information<br>Email address<br>Select Password |                                                                                   |                                             |                                                                                  |

#### Name & Shipping Address

Complete all fields with accurate information. Fields with an orange asterisk are mandatory.

#### **Contact Information**

We'll need a Social Security Number or Tax ID number plus phone number to get your new Coach started with their new Business.

#### Coach Referral

This is where a new Coach can type in the Name, Email address or Coach ID of a Coach they know and want to be assigned to. If a new Coach signing up does not have a Coach in mind, we will assign a Coach to them. There is also a LOOK UP COACH function if they want to search for a Coach with either Coach ID or email info handy.

#### Member Login

Click yes and this will take you to a login screen which will then return your to a the Coach Sign Up process. Click no to start a new member account.

#### Login Information

Type in their Email address and have them select a password that will become their Coach login.

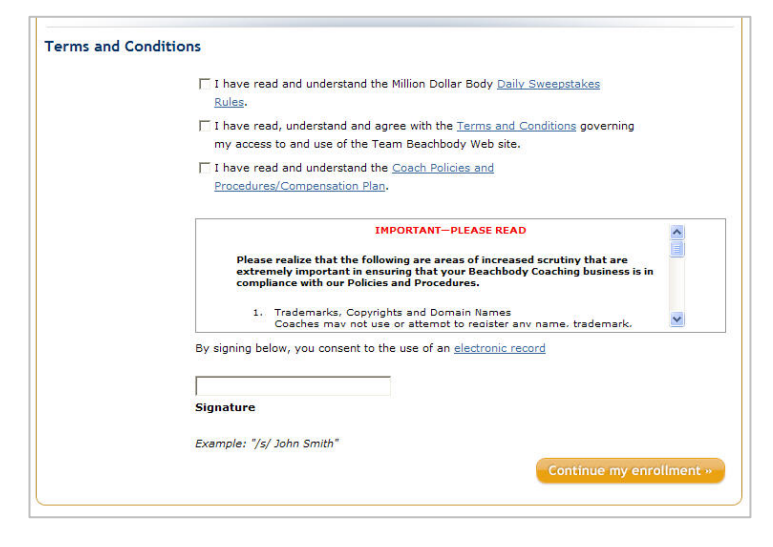

## Terms and Conditions

A new Coach will need to review all the terms, conditions, policies and procedures that are linked to the Sign Up process before continuing with the enrollment. Once they check off all 3 boxes and consent to the use of an electronic record, they will click on the orange button:

Continue my enrollment.

### Special Offers

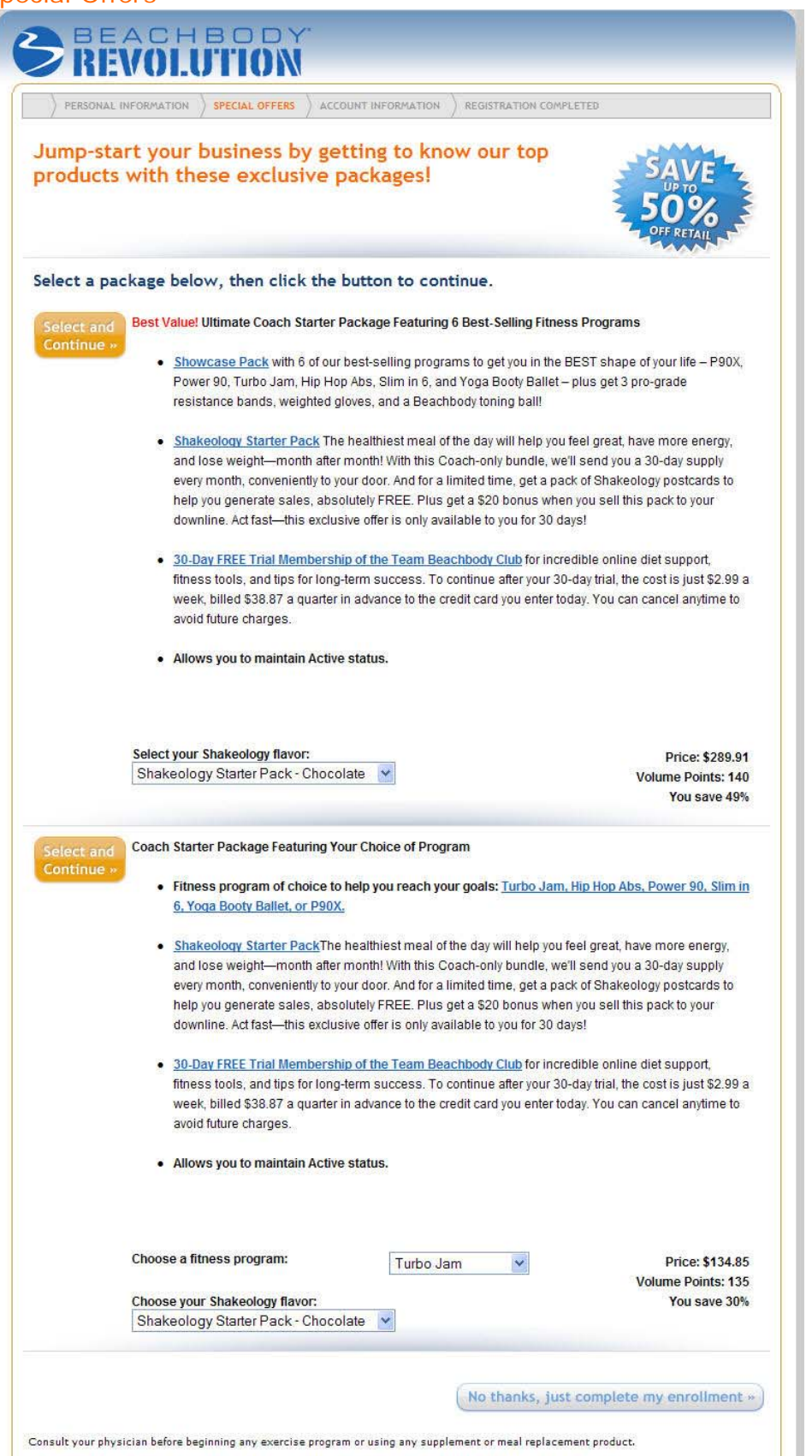

At the time of Sign Up, you can assist your new Coach with selecting the fitness program and nutritional supplements that's right for them.

This first page offers bundled packages, including fitness programs, nutritional supplements, and the Team Beachbody Club.

Any package they choose will automatically show the Coach price, the volume points associated and the total savings.

Click on any product link to for a full description of the selected product.

Click on the pull down menus to make specific product selections.

The new Coach can bypass this order screen and continue with the enrollment process or upgrade the order which will be reflected in the Order Summary.

## Special Offers

| PERSONAL INFORMATION SPECIAL OFF                                                                                                    | ERS ACCOUNT INFORMATION REGISTRATION COMPL                                                                                                    | ETED                                                                                                    |
|----------------------------------------------------------------------------------------------------|----------------------------------------------------------------------------------------------------|----------------------------------------------------------------------------------------------------|
| Before you proceed to<br>these products individ                                                                                                    | check out, you can also add<br>ually                                                                                                    | SAVE<br>54%                                                                                                    |
| ist select the products you war                                                                                                    | nt below, then click the button to com                                                                                                    | plete your enrollment                                                                                                    |
| Beachbody Fitness Programs<br>Select any one of our comprehensive<br>or upgrade to the Showcase Pack and                                                                                                    | fitness and nutrition programs like P90X, 10-Minute T<br>I receive 6 of our best-selling programs.                                                                                                    | rainer, Turbo Jam, or others,                                                                                                    |
| Learn More >>                                                                                                    |                                                                                                    |                                                                                                    |
| Select your fitness program:                                                                                                    | Showcase Pack \$199.95 💌                                                                                                    | Price: \$199.95<br>You save 54%                                                                                                    |
| Deschbady Nutritionala M                                                                                                    |                                                                                                    |                                                                                                    |
| ■ Beachbody Nutritionals™<br>Select any one of our safe and effectiv<br>30 days, you'll automatically receive a<br>handling charge billed to the credit ca<br>Learn More >>                                                                                                    | e supplements to help you accelerate your results. If<br>fresh supply every month at the same low price with<br>rd you enter today. You can cancel anytime to avoid fu                                                                                                    | you decide to continue after<br>a small shipping and<br>ture charges.                                                                                                    |
| ■ Beachbody Nutritionals™<br>Select any one of our safe and effective<br>30 days, you'll automatically receive a<br>handling charge billed to the credit ca<br>Learn More >><br>Select your supplement:                                                                                                    | e supplements to help you accelerate your results. If<br>fresh supply every month at the same low price with<br>rd you enter today. You can cancel anytime to avoid fu<br>Results Pack - Chocolate \$74.93                                                                                                    | you decide to continue after<br>a small shipping and<br>ture charges.<br>Price: \$74.93<br>You save 25%                                                                                                    |
| Beachbody Nutritionals™         Select any one of our safe and effective a bandling charge billed to the credit car bandling charge billed to the credit car bandling charge billed to the credit car beachbody™ Select your supplement:         Team Beachbody™ Online Diet and 3 Get 24/7 access to personalized mean belping one another succeed! The cor risk free for 30 days. You can cancel and a select and a select another succeed! | re supplements to help you accelerate your results. If<br>fresh supply every month at the same low price with a<br>rd you enter today. You can cancel anytime to avoid fu<br>Results Pack - Chocolate \$74.93<br>Support Club<br>I plans, trainer tips, fitness tracking tools, and an ama<br>st is just \$2.99 a week, billed \$38.87 a quarter in adva<br>inytime to avoid future charges.                             | you decide to continue after<br>a small shipping and<br>ture charges.<br>Price: \$74.9:<br>You save 259<br>You save 259<br>azing community of people<br>ance to your credit card, and is                           |
| <ul> <li>Beachbody Nutritionals™<br/>Select any one of our safe and effective<br/>30 days, you'll automatically receive a<br/>handling charge billed to the credit can<br/>Learn More &gt;&gt;<br/>Select your supplement:</li> <li>Team Beachbody™ Online Diet and :<br/>Get 24/7 access to personalized mea<br/>helping one another succeed! The co<br/>risk free for 30 days. You can cancel a</li> </ul>                                  | re supplements to help you accelerate your results. If<br>fresh supply every month at the same low price with a<br>rd you enter today. You can cancel anytime to avoid fu<br>Results Pack - Chocolate \$74.93<br>Support Club<br>I plans, trainer tips, fitness tracking tools, and an ama<br>st is just \$2.99 a week, billed \$38.87 a quarter in adva<br>inytime to avoid future charges.                             | you decide to continue after<br>a small shipping and<br>ture charges.<br>Price: \$74.9:<br>You save 259<br>azing community of people<br>ance to your credit card, and is<br>Price \$38.83                          |
| <ul> <li>Beachbody Nutritionals™<br/>Select any one of our safe and effective<br/>30 days, you'll automatically receive a<br/>handling charge billed to the credit can<br/>Learn More &gt;&gt;<br/>Select your supplement:</li> <li>Team Beachbody™ Online Diet and 3<br/>Get 24/7 access to personalized mea<br/>helping one another succeed! The co<br/>risk free for 30 days. You can cancel a</li> </ul>                                  | e supplements to help you accelerate your results. If<br>fresh supply every month at the same low price with a<br>rd you enter today. You can cancel anytime to avoid fu<br>Results Pack - Chocolate \$74.93<br>Support Club<br>I plans, trainer tips, fitness tracking tools, and an arm<br>st is just \$2.99 a week, billed \$38.87 a quarter in adva<br>inytime to avoid future charges.<br>YES! Upgrade my order and | you decide to continue after<br>a small shipping and<br>ture charges.<br>Price: \$74.9:<br>You save 25%<br>azing community of people<br>ance to your credit card, and is<br>Price \$38.8:<br>Complete my enrollmen |

If your Coach does not select one of the bundled packages in the above offer there is another page that will display product categories where they can order individual products.

Click on the Learn More button for a full description of the selected products.

## Account Information

| PERSONAL INFORMATION                                |                                                                           |                |
|-----------------------------------------------------|---------------------------------------------------------------------------|----------------|
| You're about t<br>Just enter you<br>click "Submit t | to become a Beachbody® Coach!<br>ur billing information and<br>my order." | CUTOF<br>COLOR |
| Account Details                                     | Order Summary                                                             | Edit My Orde   |
| Coach Signup (edit)                                 | Cart Items                                                                | Item Total     |
| 3301 Exposition Blvd.                               | Coach Kit                                                                 | \$39.95        |
| Santa Monica, CA 90404                              | Showcase Pack                                                             | \$44.89        |
| signup@beachbodv.com                                | QA Results Pack (Chocolate)                                               | \$44.89        |
| Date of birth: 1/24/1968                            | QA Team Beachbody Club                                                    | \$0.00         |
|                                                     | Subtotal:                                                                 | \$129.73       |
|                                                     | Shipping: UPS Basic \$7.18 Y Shipping:                                    | \$7.18         |
|                                                     | Total:                                                                    | \$148.20       |
| Billing Information                                 | *R                                                                        | equired Field  |
| *Cardholder First Name                              | Coach *Last Name Signup                                                   |                |
| *Credit Card Number                                 |                                                                           |                |
| crear cara namber                                   |                                                                           |                |
| *Expiration Date                                    | Month Year Y                                                              |                |
| *Card Security Code                                 |                                                                           |                |
| *Address                                            | 3301 Exposition Blvd. Apt., Suite, etc.                                   |                |
| Address                                             |                                                                           | ~              |
| *City                                               | Santa Monica *State California                                            |                |

#### Account Details

This is where the new Coach can view a detail of items in their cart. A Coach Business Kit will automatically be ordered and sent to every new Coach upon Sign Up.

The new Coach can select faster shipping method if they choose.

The billing information has several required fields to complete before a new Coach can then submit the order for processing.

# **Registration Completed**

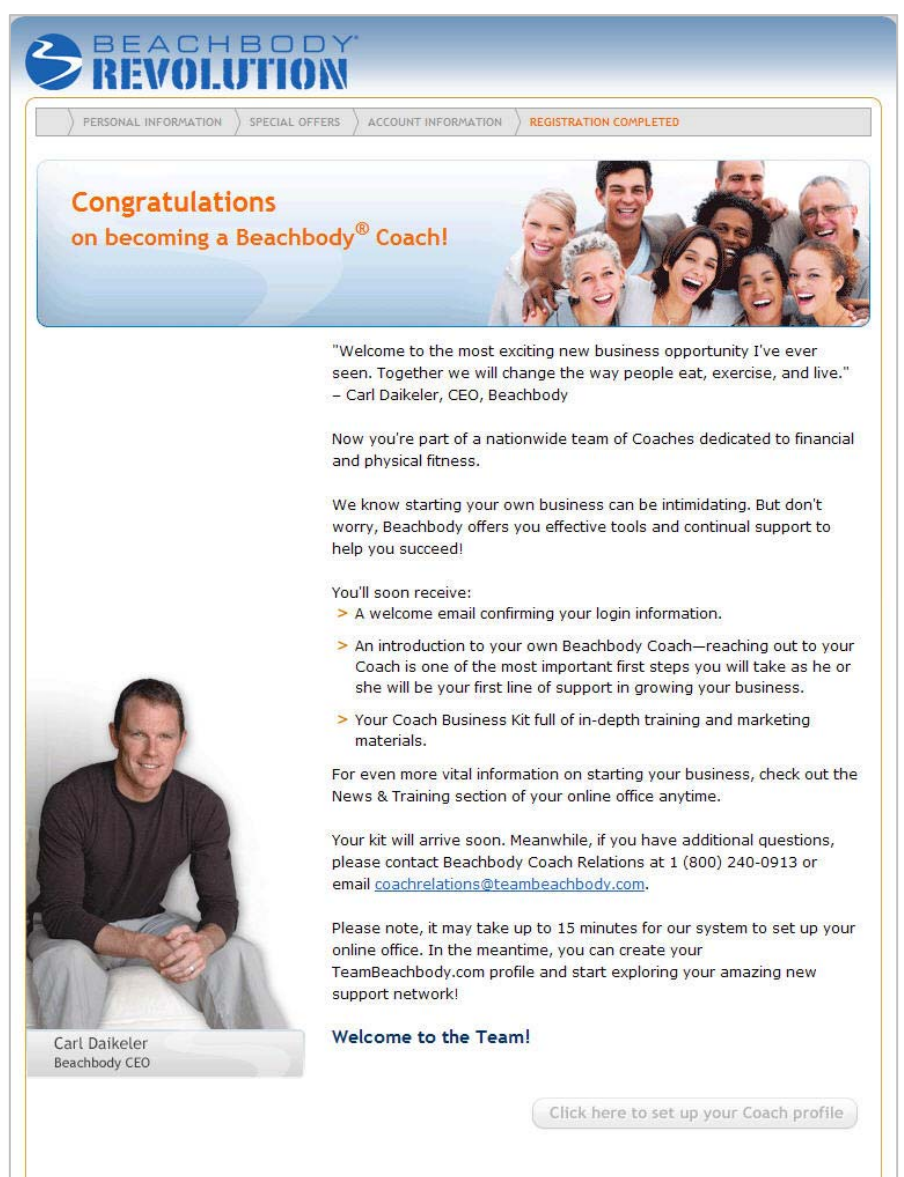

A new Coach will receive a confirmation that the Sign Up process was successful.